# PANEL-PC-17-A Quick Installation Guide

## SKU: SA-PanelPC-17-00-00

Address of the manufacturer: SALZ Automation GmbH

Bad Salzuflen, Germany Email: support@salz-automation.com Please scan for more information:

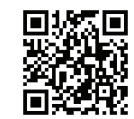

#### 1. Overview

Panel-PC-17-A is a 17" industrial panel pc with a capacitive 4:3 TFT LCD touchscreen, 1280 x 1024 pixels and pre-installed Automation Browser. Power Supply 24V DC.

### 2. Package Checklist

•Panel-PC-17-A x 1 •Mounting Brackets •User Manual •Quick Installation Guide

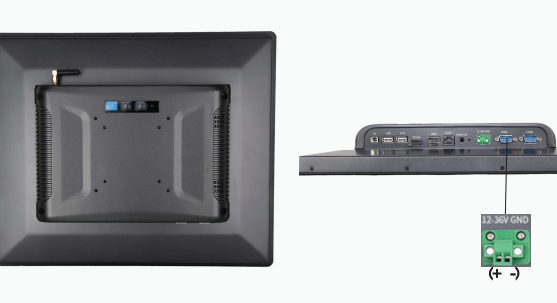

### 4. AutomationBrowser

AutomationBrowser is the default window/homescreen for the panel PC.

#### INSTALLATION Steps:

Step 1: Power up the PANEL PC with appropriate power source (Two power input possiblities: 2-pin terminal: 12-36V DC, and a coaxial power connector, 24V)

Step 2: The home screen is the AutomationBrowser:

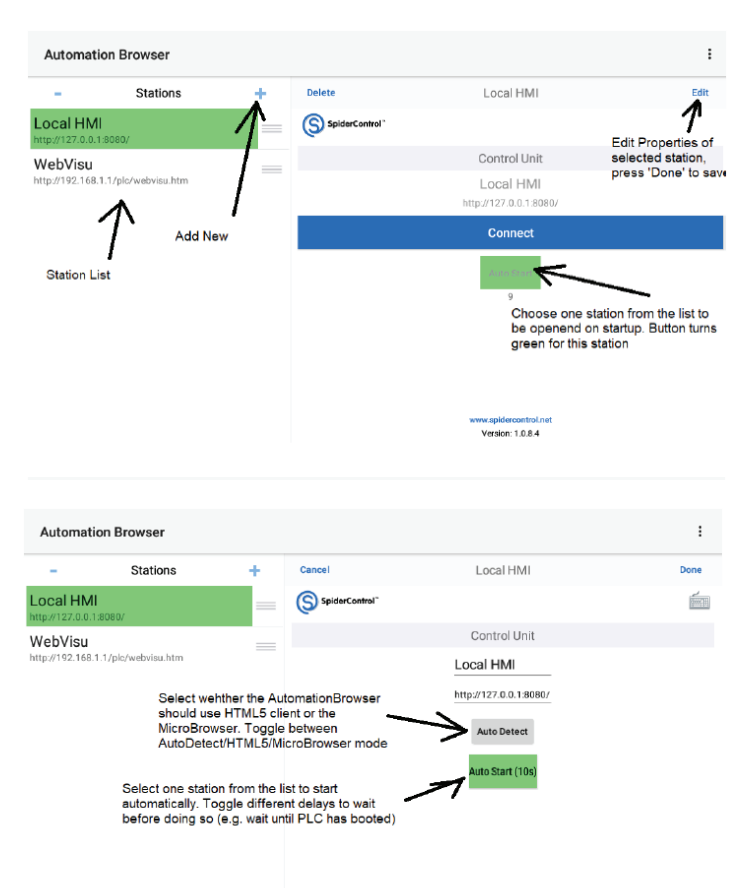

www.spidercontrol.ne Version: 1.0.8.4

#### 3. Port Information

Two power input possibilities: 2-pin terminal: 12-36V DC, and a coaxial power connector, 24V 1\*SIM card slot 2\* USB 3.0

- 1\*TF/SD card slot 1\*HDMI
- 1\*RJ-45 network interface 1\*3.5mm Audio output interface 2\*com (Serial port)

Step 3: Add your custom stations (using IP addresses) and follow the instructions on the screen.

Step 4: Expore the Main Menu (Upper Right 3 Dots)

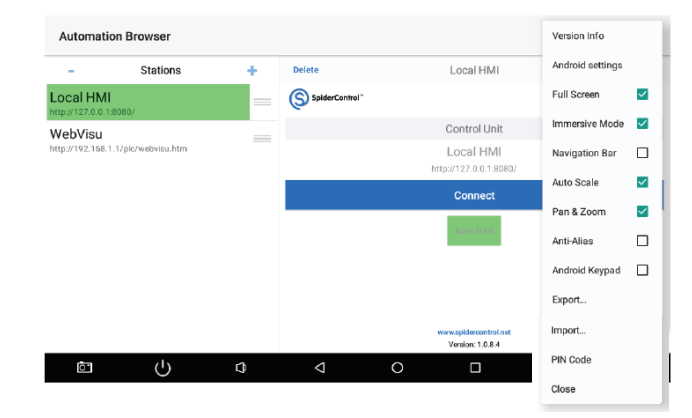

| Andoid Setttings: | Enter Android Settings to modify IP<br>Address and other network related<br>parameters. This is useful when the<br>AutomationBrowser is in Home<br>Screen mode and the user has no<br>access to other Apps. |
|-------------------|----------------------------------------------------------------------------------------------------|
| Full-screen:      | Remove the status bar in the top of the screen.                                                                                                    |
| Immersive-Mode:   | Remove both status bar and the task<br>bar in the bottom of the screen<br>(restore task bar with a swipe up from<br>the bottom of the screen)                                                               |
| Navigation Bar:   | This is only used in HTML 5 mode to<br>show a control bar in the top of the<br>screen, to navigate with previous<br>and next buttons, to refresh the view<br>or to come back in the home view               |
| Auto-Scale:       | Automatically de re-scaled to fit<br>thescreen (isotropic, keep<br>width/height ratio)                                                                                                    |
| Pan & Zoom:       | Enable/disable panning and zooming of the view.                                                                                                    |
| Anti-Alias:       | Improve the rendering with anti-alias<br>if the device doesnot already support<br>this feature in hardware accelerator.<br>In most devices we don't need to<br>activate this option.                        |
| Android Keypad:   | Either show the Android Keypad to<br>edit a value or usethe Keypad/alpha-<br>pad TEQ files                                                                                                    |
| Export:           | Export station list in the into the<br>Download/AutomationBrowser/M-<br>B_STATION.xml                                                                                                    |

| Import:   | Import station list from<br>Download/AutomationBrowser/M-<br>B_STATION.xml                                                                                                    |
|-----------|----------------------------------------------------------------------------------------------------|
| PIN Code: | PIN code is used to prevent any<br>modification from operator user. The<br>password is needed to change<br>anything. This feature allows for<br>locking up the operator panel to<br>avoid a user to modify settings or to<br>exit the App ('Kiosk Mode) |
| Close:    | Close the menu.                                                                                                    |

The OEM licence for the PANEL PC is in the directory: Internal Storage/Downloads/.....

Product Link: Panel-PC-17-A

If the equipment is used in a manner not specified by SALZ Automation, the protection provided by the equipment may be impaired.

-5-